## 辦理就貸程序

1、登入台銀就貸入口網:<u>https://sloan.bot.com.tw/</u> 填寫台銀「就學貸款申請/撥款通知書」,並列印出來至台銀辦理對保手續。 ※另有申請減免或補助費者,須先扣除減免(或補助)額,餘額才可申請貸款。

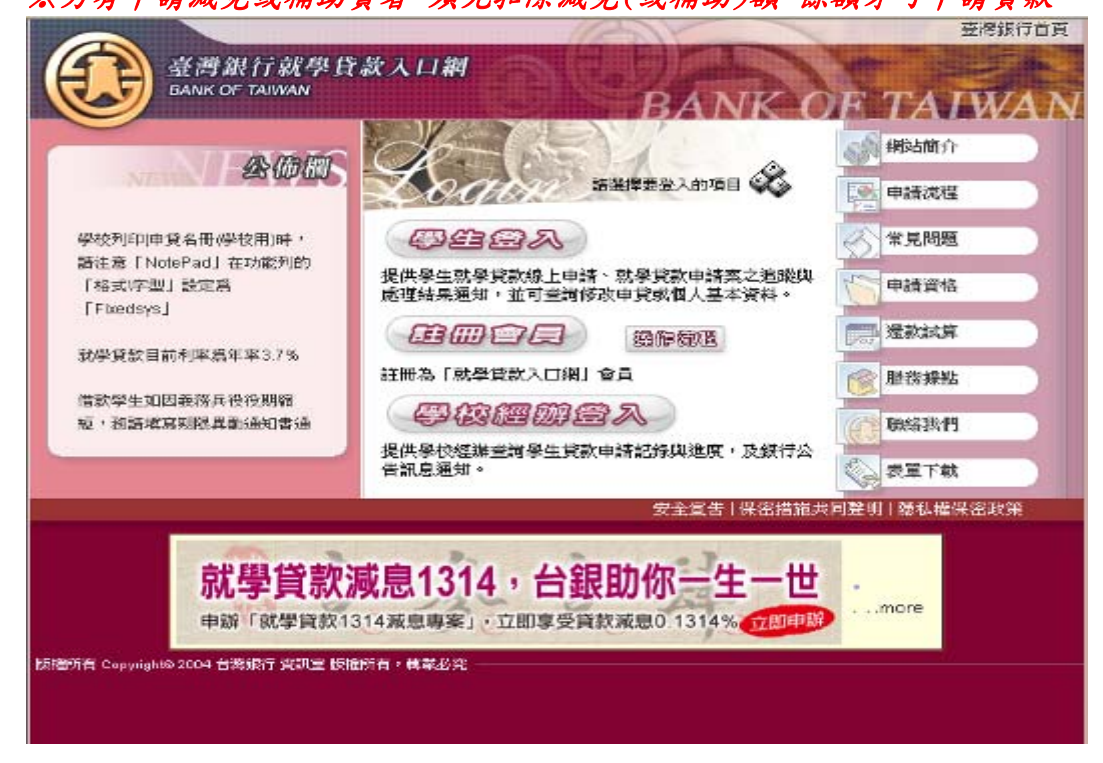

2、線上填寫大葉大學「就學貸款網路申請書」

大葉大學就貸系統網址: https://lotus.dyu.edu.tw/loan/

(或 學校首頁→登入 iCare 系統→學務處→生活輔導組→就學貸款資訊系統)

| 『登入 iCare 系統            | 2                      |
|-------------------------|------------------------|
| 喿作說明:點選「身分」 <b>,輸</b> ノ | 、帳號及密碼,點選「認證」即可,如【圖一】。 |
| AR TO                   | 大黄;Coro灰丝              |
| Sec. 1 mar              | A RICALCH M            |
| See and                 | 身分: 校内教職員生 🖌           |
|                         | 密碼:                    |
|                         | PS.密碼有分大小寫<br>密碼查詢 認識  |

| ASIE AGHE        | 1 | 行事婚授専・論 | 督殺尊・請選擇日期:       |                                        |             |             |  |
|------------------|---|---------|------------------|----------------------------------------|-------------|-------------|--|
| <b>學生</b><br>教務處 |   | 新婚約會    |                  |                                        |             |             |  |
| 甲務處              | - | 是生基本資料  | 08/4/22 増        | 2008/4/23                              | 2008/4/24 増 | 2008/4/25 増 |  |
| 電算中心             |   | 上活辅募组   | 大業業業             |                                        | Thu         | Fri         |  |
| 總務處              | - | 主教展輔導組  | 1000000000       | 影体                                     |             |             |  |
| 會計室              |   |         | 周生氏级资源           | N KING N                               |             |             |  |
| 受客望              |   |         | 原生体の設計           | Hereita                                |             |             |  |
| 職運營校服中心          |   |         | 本里出现中国<br>世国計學会由 | it i i i i i i i i i i i i i i i i i i |             |             |  |
|                  |   |         | 网生物全部处           | an store                               |             |             |  |
|                  |   |         | 那件做責要報           | The last                               |             |             |  |
|                  |   |         | 第三條字建筑           |                                        |             |             |  |
|                  |   |         | 学生依里想们           |                                        |             |             |  |
|                  |   |         | 学生與即学生           |                                        |             |             |  |
|                  |   |         | 生活學習與如           | 金位锋系                                   |             |             |  |

申請書填寫注意事項:

- 1、郵遞區號、E-Mail 及行動電話欄位,請務必填寫。
- 2、填寫完後請務必按「送出」鍵,否則列印出來之貸款金額為「空白」。
- 3、左下方合計欄位若有金額,表示同學尚積欠學校款項(如校內住宿費 或冷氣費),須先持該申請書至總務處出納組繳款蓋章後,於註冊當 天繳至收件處。

3、繳交資料:(1)大葉大學「就學貸款網路申請書」

(2)台銀 97 學年第 2 學期「就貸申請/撥款通知書」(學校存執聯) 就學貸款詳細資訊請參閱<u>http://www.dyu.edu.tw/~ulc2701/m.htm</u>